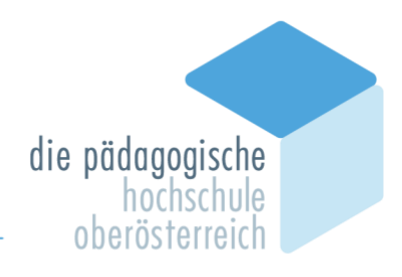

### Inskriptionshilfe Primarstufe 1. Semester

Liebe Studierende!

Wir haben eine Inskriptionshilfe für Ihre Anmeldung zu den Lehrveranstaltungen des 1. Semesters erstellt.

# Bitte lesen Sie sich diese Hinweise genau durch, BEVOR Sie sich zu Lehrveranstaltungen in PH - Online anmelden!

Jede Lehrveranstaltung (außer Vorlesungen) hat mehrere Gruppen für die Anmeldung. Die Gruppenbezeichnungen setzen sich aus der kompletten Lehrveranstaltungsnummer gefolgt von der Abhaltungsform (VO, SE, UE, ...) der Studienform (b, t, @) und der Gruppenbezeichnung (A1, B2, ...) zusammen. Jede Gruppe besitzt neben der Lehrveranstaltungsnummer für Sie wichtige Kennzeichen, die wir Ihnen hier kurz vorstellen möchten:

| P1BBKD11UE <u>b</u> A1  | <b>"b"</b> bei Lehrveranstaltungen für berufstätig Studierende                                                                                                    |  |  |
|-------------------------|----------------------------------------------------------------------------------------------------|--|--|
| P1BBKD11UE <u>t</u> A2  | <b>"t"</b> bei Lehrveranstaltungen für Studierende der Tagesform                                                                                                    |  |  |
| P1BWG12bUE <u>bt</u> 01 | <b>"bt"</b> bei Lehrveranstaltungen für Studierende der Tagesform und berufstätig Studierende                                                                                                    |  |  |
| P1BBKD11UEb <u>@</u> 1  | <ul> <li>"@" Studierende der Fernlehre, Sie werden einer Gruppe zugeordnet und inskribieren bitte alle Veranstaltungen in dieser Gruppe.</li> <li>"b@" bei Lehrveranstaltungen für berufstätig Studierende und Studierende der Fernlehre</li> </ul> |  |  |
| P1BWG11VO <u>b@</u>     |                                                                                                    |  |  |
|                         |                                                                                                    |  |  |
| P1BBKD11UEb <u>A</u> 1  | Wichtig: Sie entscheiden vorweg, ob Sie Gruppe A oder Gruppe B wählen und dies gilt dann für alle Lehrveranstaltungen des                                                                                                    |  |  |
| P1BBKD11UEt <u>B</u> 2  | Semesters.<br>Eine Ausnahme besteht nur dann, wenn es eine Gruppe 0 (ohne A                                                                                                    |  |  |
| P1BWG12bUEbt <u>0</u> 1 | oder B) gibt!<br>Eine Anmeldung zur Gruppe 0 ist immer möglich, ganz gleich, ob<br>man sich für A oder B entschieden hat.                                                                                                    |  |  |

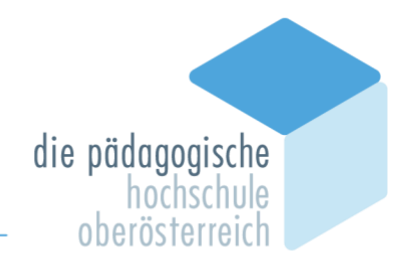

#### Hier einige Beispiele:

| Gruppe        | Nach der Entscheidung Tagesform oder berufstätige Form ist entweder<br>immer eine Gruppe mit "A", oder immer eine mit "B" zu wählen. |
|---------------|----------------------------------------------------------------------------------------------------|
| P1BBKD11UEbA  |                                                                                                    |
| P1BBKD11UEbB  |                                                                                                    |
| P1BBKD11UEb@1 |                                                                                                    |
| P1BBKD11UEb@2 |                                                                                                    |
| P1BBKD11UEb@3 |                                                                                                    |
| P1BBKD11UEtA1 |                                                                                                    |
| P1BBKD11UEtA2 |                                                                                                    |
| P1BBKD11UEtA3 |                                                                                                    |
| P1BBKD11UEtB4 |                                                                                                    |
| P1BBKD11UEtB5 |                                                                                                    |
| P1BBKD11UEtB6 |                                                                                                    |
|               |                                                                                                    |
|               | 7 B · Dioco Lobrygranstaltung ist für Studiorando der Tagasform und                                                                  |
| Gruppe        | berufstätig Studierende (Kennzeichen "bt").                                                                                          |

P4WPI1dSEbt Gruppe

P1BWG13SEb01 P1BWG13SEb02 P1BWG13SEt01 P1BWG13SEt02 P1BWG13SEt03 P1BWG13SEt04 Vor. Ann

Das Gruppenkennzeichen ist "0", d. h. hier können Sie sich frei zu einer der Gruppen anmelden. Studierende der Tagesform können sich frei zu einer der 4 Gruppen anmelden, berufstätig Studierende können aus 2 Gruppen wählen.

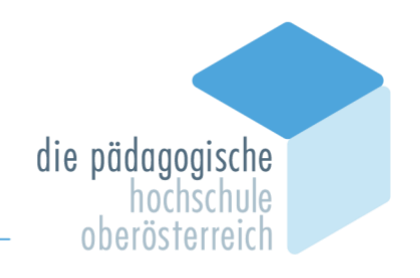

Hier finden Sie eine Anleitung, wie Sie zur Inskription in das 1. Semester kommen:

| 1. | Einstieg in PH – Online                   |            |
|----|-------------------------------------------|------------|
|    | https://www.ph-online.ac.at/ph-ooe/webnav | <u>ini</u> |
|    | Anmelden                                  |            |
|    | Benutzername                              |            |
|    | Kennwort 📀                                |            |
|    | Anmelden                                  |            |
|    | Weiter ohne Anmeldung                     |            |
|    |                                           |            |
| 2. | Anklicken der persönlichen Startseite     |            |
|    | CAMPUS<br>optine                          |            |
|    | < Startseite                              |            |
|    |                                           |            |
|    |                                           |            |
|    |                                           |            |
|    |                                           |            |
|    |                                           |            |

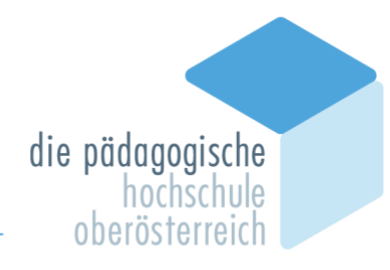

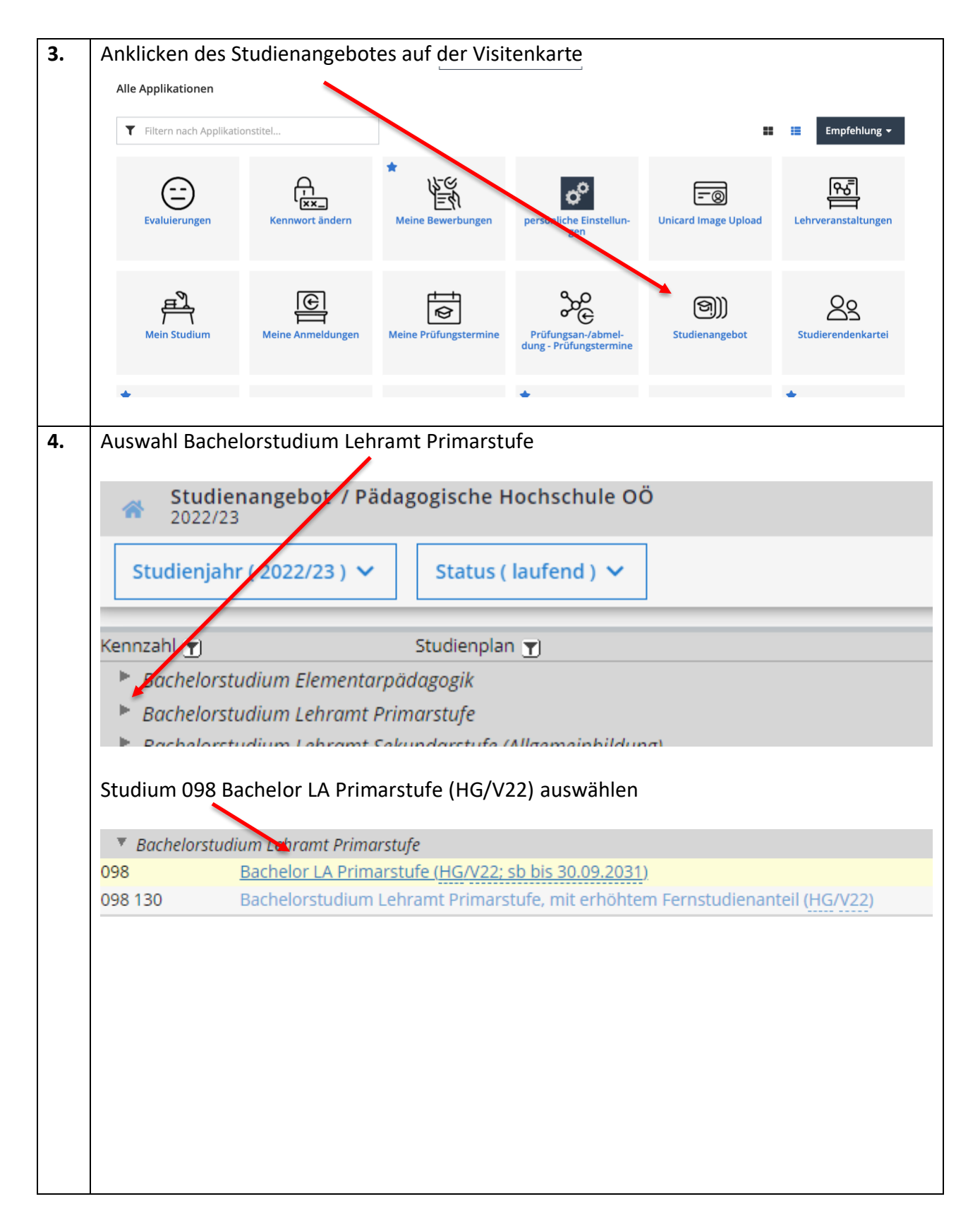

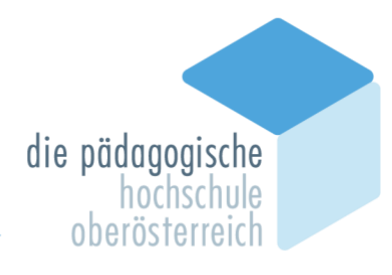

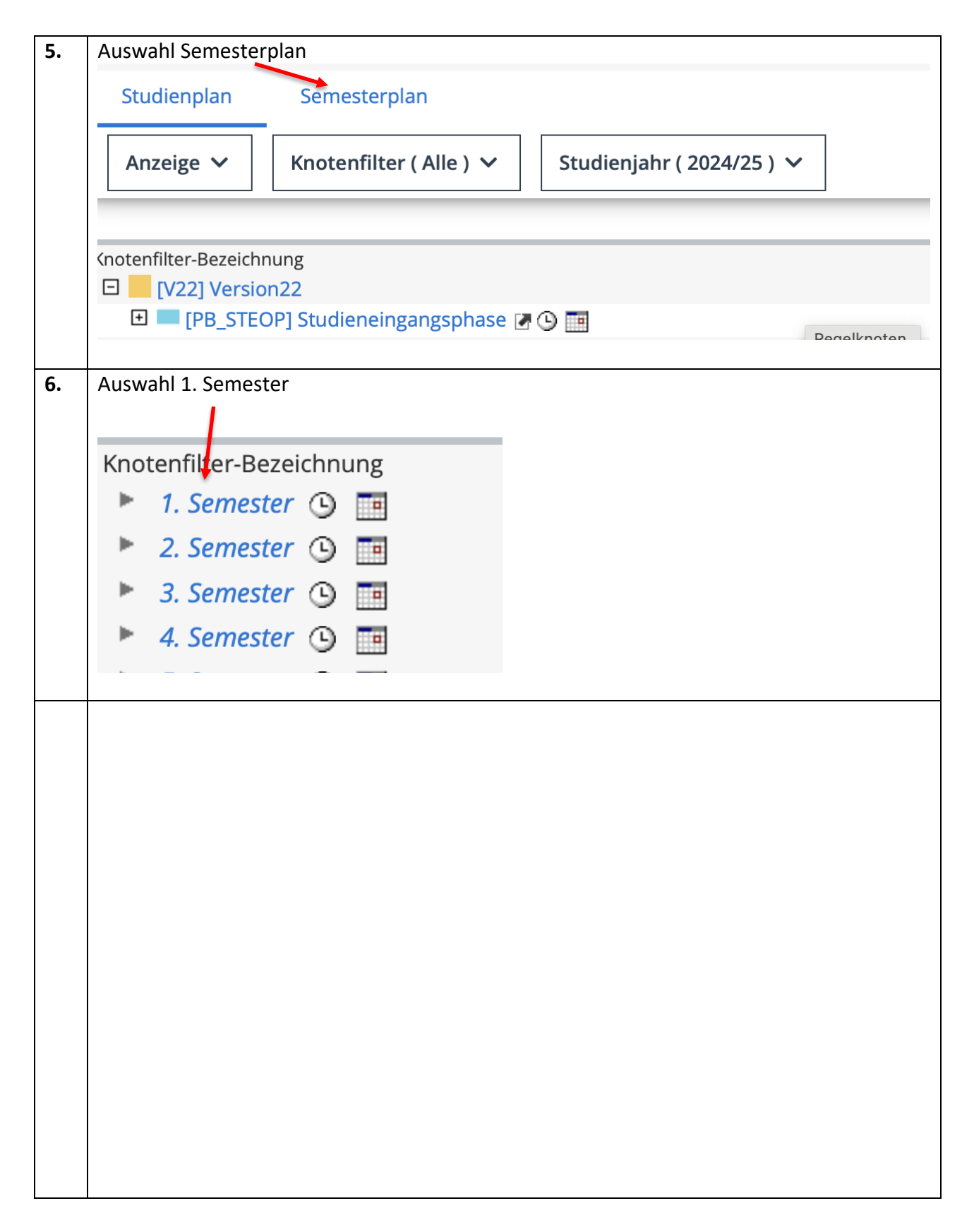

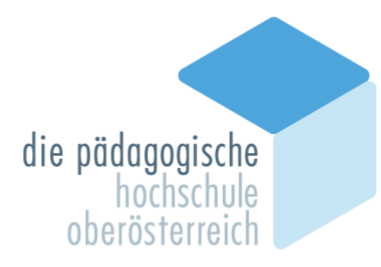

Wählen Sie nun die in den Modulen angeführten LVs laut vorliegendem Plan. Bei der Auswahl der LV–Gruppe gehen Sie bitte nach oben angeführter Anleitung vor.

| 7. | Knotenfilter-Bezeichnung                                                                                                    |
|----|----------------------------------------------------------------------------------------------------|
|    | ▼ 1. Semester ⊙                                                                                                    |
|    |                                                                                                    |
|    | [PB_BBMKBS2] Musik erfahren und verstehen                                                                                                    |
|    | 🕨 🕂 IPB_BBSPB11 Sprachentwicklung und Mehrsprachigkeit                                                                                                    |
|    |                                                                                                    |
|    | Bei diesem Modul müssen Sie sich zu 1 LV anmelden.                                                                                                    |
|    |                                                                                                    |
|    |                                                                                                    |
| 8. | 🖻 🔶 [PB_BBSPB1] Sprachentwicklung und Mehrsprachigkeit                                                                                                    |
|    | PB BBSPB111 Sprache und Bildung I                                                                                                    |
|    | IDB_BBSDB121 Sprachenwerb und Sprachenwerbsauffälligkeiten                                                                                                    |
|    |                                                                                                    |
|    |                                                                                                    |
|    | Bei diesem Modul mussen Sie sich zu 2 Lven anmelden.                                                                                                    |
| •  | D 🔶 [PB_BWG11 Bildungskonzepte, Menschen-, Kinder- Welt- und Gesellschaftsbilder 📭                                                                                                    |
| 9. | [PB_BWG11] Einführung in die Bildungswissenschaften [STEOP]                                                                                                    |
|    | PB_BWG12a] Übung 1 zur Einführung in die Bildungswissenschaften (Pädagogik und ihre historischen und anthropologischen Grundlagen) [STEOP]                                                                                                    |
|    | <ul> <li>PB_BWG12c] Übung 3 zur Einführungen die Bildungswissenschaften (Inklusive Pädagogik mit allen Differenzbereichen) [STEOP]</li> </ul>                                                                                                    |
|    | O [PB_BWG12d] Übung 4 zur Einführung in die Bildungswissenschaften (Bildungsphilosophie) [STEOP]                                                                                                    |
|    | <ul> <li>         PB_BWG12ej Ubung 5 zur Einführung in die Billeringswissenschaften (Menschen-, Kinder-, weit- und Gesellschaftsbilder) [STEOP]      <li>         PB_BWG12f] Übung 6 zur Einführung in die Bildungswissenschaften (Pädagogische Grundlagen von Erziehung und Bildung) [STEOP]     </li> </li></ul> |
|    | PB_BWG13] Technik wissenschaftlichen Arbeitens [STEON]                                                                                                    |
|    |                                                                                                    |
|    | Bei diesem Modul müssen Sie sich zu diesen 2 LVen (Einführung in die                                                                                                    |
|    | Bildungswissenschaften und Technik wissenschaftlichen Arbeitens)) anmelden.                                                                                                    |
|    |                                                                                                    |
|    | UND!!!                                                                                                    |
|    |                                                                                                    |
|    | Sie wählen <b>eine der LVen</b> aus <b>Übung 2, Übung 3, Übung 5, Übung 6</b>                                                                                                    |
|    |                                                                                                    |
|    | 🗉 🔵 [PB_BWG11] Einführung in die Bildungswissenschaften [STEOP]                                                                                                    |
|    | 🗉 🔵 [PB_BWG12a] Übung 1 zur Einführung in die Bildungswissenschaften (Pädagogik und ihre historisch                                                                                                    |
|    | 🗉 🔵 [PB_BWG12b] Übung 2 zur Einführung in die Bildungswissenschaften (International-vergleichend un                                                                                                    |
|    | 🗉 🔵 [PB_BWG12c] Übung 3 zur Einführung in die Bildungswissenschaften (Inklusive Pädagogik mit allen                                                                                                    |
|    | 🗉 🕒 [PB_BWG12d] Übung 4 zur Einführung in die Bildungswissenschaften (Bildungsphilosophie) [STEOP                                                                                                    |
|    | ■ IPB BWG12e1 Übung 5 zur Einführung in die Bildungswissenschaften (Menschen-Kinder- Welt- und                                                                                                    |
|    | IPB BWG12fl Übung 6 zur Einführung in die Bildungswissenschaften (Pädagogische Grundlagen vollagen vollagen)                                                                                                    |
|    | PB BWG131 Technik wissenschaftlichen Arbeitens ISTEOP1                                                                                                    |
|    |                                                                                                    |
|    |                                                                                                    |

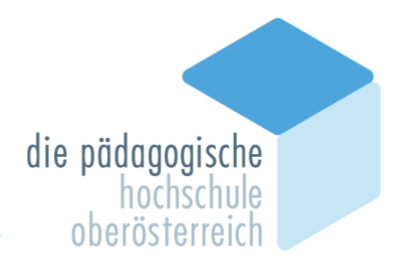

| 10. | 🕨 🗖 🔶 [PB_PPS] Pädagogisch Praktische Studien                                                                                                    |  |  |
|-----|----------------------------------------------------------------------------------------------------|--|--|
|     | 🗈 🕒 [PB_BWG23] [STEOP] Praxisbezogene Anwendung professionswissenschaftlicher Grundlagen [PPS]                                                                                                    |  |  |
|     | 🖸 🕒 [PB_BBSPBM3] [STEOP] Praxis [PPS]                                                                                                    |  |  |
|     |                                                                                                    |  |  |
|     | Bei diesem Modul werden Sie von uns angemeldet                                                                                                    |  |  |
|     | ber diesem worden sie von uns angemeidet.                                                                                                    |  |  |
| 11  | IDR BRMKBS BS1 Eigenerfahrung und fachliche Grundlagen in Bewegung und Sport                                                                                                    |  |  |
| 11. | F C FB_BBMRB3-B3] Ligenerialitung und fachliche Grundlagen in Bewegung und sport                                                                                                    |  |  |
|     | [PB_BBMKBS1] Motorische Grundlagen und Bewegungsspiele                                                                                                    |  |  |
|     |                                                                                                    |  |  |
|     | Bei diesem Modul müssen Sie sich zu 1 LV anmelden.                                                                                                    |  |  |
|     |                                                                                                    |  |  |
| 12. | Bei diesem Modul wählen sie bitte folgende LV.                                                                                                    |  |  |
|     |                                                                                                    |  |  |
|     | P P BWG2-1] Interaktion und Profession [1] (2)                                                                                                    |  |  |
|     | [PB_BWG21] Einführung in Interaktion und Profession [STEOP]                                                                                                    |  |  |
|     |                                                                                                    |  |  |
|     | Bei diesem Modul wählen Sie bitte <b>EIN</b> Angebot aus diesen 4 LVen.                                                                                                    |  |  |
|     |                                                                                                    |  |  |
|     | [PB_BWG22a] Übung 1 zur Einführung in professionswissenschaftliche Grundlagen: Die Klasse als Team [STEOP]                                                                                                    |  |  |
|     | [PB_BWG22b] Übung 2 zur Einführung in professionswissenschaftliche Grundlagen: Gruppendynamische Prozesse im Klassenraum [STEOP]                                                                                                    |  |  |
|     | <ul> <li>[PB_BWG22c] Ubung 3 zur Einführung in professionswissenschaftliche Grundlagen: Tatigkeitstelder von Lehrerinnen und Lehrern [STEOP]</li> <li>[PB_BWG22d] Übung 4 zur Einführung in professionswissenschaftliche Grundlagen: Kommunikation im schulischen Feld [STEOP]</li> </ul> |  |  |
|     |                                                                                                    |  |  |
| 12  |                                                                                                    |  |  |
| 13. | P P BBSPBM-1 Kommunikation und Medienpadagogik [STEOP]                                                                                                    |  |  |
|     | PB_BBSPBM1] Medialisierte Lernwelten 1 (Blended Learning) [STEOP]                                                                                                    |  |  |
|     | 🗉 🔵 [PB_BBSPBM2] Körpersprache [STEOP]                                                                                                    |  |  |
|     |                                                                                                    |  |  |
|     | Bei diesem Modul müssen Sie sich zu 2 LVen anmelden.                                                                                                    |  |  |
|     |                                                                                                    |  |  |
| 14. | • 🖸 🔶 [PB_BBMB1] Grundlagen der Mathematik, Arbeiten mit Zahlen und Operationen                                                                                                    |  |  |
|     | 🗉 🕒 IPB_BBMB111 Grundlagen der Mathematikdidaktik                                                                                                    |  |  |
|     | PB BBMB121 Arithmetik 1                                                                                                    |  |  |
|     |                                                                                                    |  |  |
|     |                                                                                                    |  |  |
|     | Bei diesem Modul müssen Sie sich zu 2 LVen anmelden.                                                                                                    |  |  |
|     |                                                                                                    |  |  |
| 15. | 🕨 🔶 [PB_BBKD1] Visuelle Kultur, Kunst und Kommunikation - Bildnerische Erziehung                                                                                                    |  |  |
|     | 🗉 🔵 [PB_BBKD11] Grundlagen der Bildnerischen Erziehung                                                                                                    |  |  |
|     | PB BBKD121 Malerei und Grafik                                                                                                    |  |  |
|     |                                                                                                    |  |  |
|     | Dei diagan Madul müssen Cig sieh zu 4 IV anns daha 7 a situs as salas Ci                                                                                                    |  |  |
|     | Bei diesem Modul mussen Sie sich zu 1 LV anmelden. Zur zweiten werden Sie von uns                                                                                                    |  |  |
|     | angemeldet.                                                                                                    |  |  |
|     |                                                                                                    |  |  |

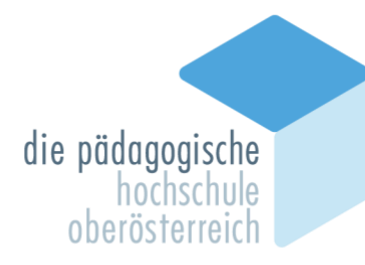

| 16. | 🕞 🔶 [PB_BBSUT1] Grundlagen der Didaktik des Sachunterrichts und der Technischen Werkerziehung |  |  |
|-----|-----------------------------------------------------------------------------------------------|--|--|
|     | PB_BBSUT11] Grundlagen des Sachunterrichts                                                    |  |  |
|     | (PB_BBSUT12] Lernwege und Denkentwicklung im SU                                               |  |  |
|     | Image: PB BBSUT13] Bildungssinn und Grundlagenwissen der Produktgestaltung                    |  |  |
|     | ▪ ● [PB_BBSUT14] Grundlagenwissen der Gebauten Umwelt                                         |  |  |
|     |                                                                                               |  |  |
|     | Bei diesem Modul müssen Sie sich zu 3 I Ven anmelden                                          |  |  |
|     |                                                                                               |  |  |
| 17  |                                                                                               |  |  |
| 17. | P1Pravis1 Pravis an der Schule 1 Semester 🔨                                                   |  |  |
|     |                                                                                               |  |  |
|     | UE   3 SSL                                                                                    |  |  |
|     |                                                                                               |  |  |
|     | Lliar maldan Sia siah hitta anl                                                               |  |  |
|     | Hier melden sie sich bitte an!                                                                |  |  |
|     | Charles die 1977 - Anna Ciana (Calia Charles instructure and alle Englisher                   |  |  |
|     | Sie finden die LV, wenn Sie auf die Startseite wechsein und die Funktion                      |  |  |
|     | Lehrveranstaltungen aufrufen. Hier wählen Sie zuerst in der Menüleiste "Alle                  |  |  |
|     | Lehrveranstaltungen" und geben in das Suchfeld den Titel der LV ein.                          |  |  |
|     |                                                                                               |  |  |

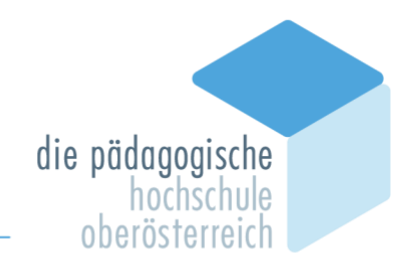

## Wie meldet man sich zu LVs an?

## 

#### Es erscheint die Ansicht

| - | 🛑 [PB_BBKD12] Malerei u    | nd Grafik           |           |                                        |
|---|----------------------------|---------------------|-----------|----------------------------------------|
|   | Prüfung(en) im Studienjahr | ◀ 2022/23 ▶         | Teil/Prüf | Vortragende*r (Mitwirkende*r)          |
|   | P1BBKD12 22W 1SSt UE N     | /lalerei und Grafik |           | Altmann R, Gahleitner S, Proprentner K |

Durch das Anklicken von 🕣 können Sie die LV auswählen und Ihre LV Gruppe buchen.

Bei der Auswahl eines Kontextes achten Sie bitte darauf, dass das Studium "PE 098 BachStud LA Primarstufe" ausgewählt ist. Falls eine Alternative zur freien Anmeldung gegeben ist, wählen Sie bitte diese.

| ite | kte der SPO-Version                            |                            |
|-----|------------------------------------------------|----------------------------|
| Be  | zeichnung                                      | empf. Sem. ECTS Cr.        |
| V2  | 2 Version22                                    |                            |
|     | PB_STEOP Studieneingangsphase                  |                            |
|     | PB_BWG2-1 Interaktion und Profession [1]       |                            |
| )   | PB_BWG21 Einführung in Interaktion und Profess | sion [STEOP] 1. Semester 1 |
| Fr  | eie Anmeldung                                  |                            |

Danach können Sie Ihre passende Gruppe nach den Auswahlkriterien:

- Studienformat (b, t, @)
- Ihrer persönlichen Option A oder B wählen

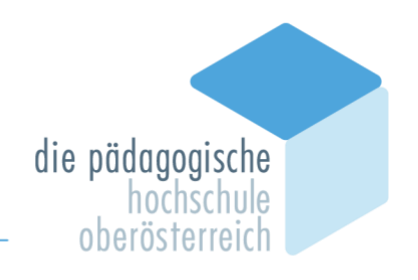

Nach einem Klick auf "Anmelden". Müssen Sie Ihre Wahl bestätigen.

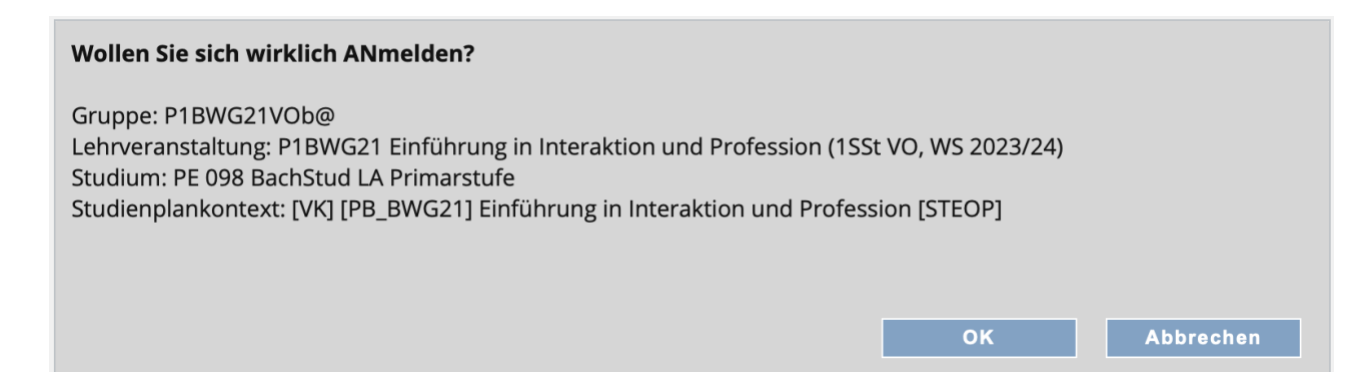

#### Nach erfolgreicher Anmeldung sehen Sie folgende Information:

| Marilyn Monroe wurde ANgemeldet für:                                                                                                    |
|----------------------------------------------------------------------------------------------------|
| FIXPLATZ                                                                                                    |
| Gruppe: P1BWG21VOb@<br>Lehrveranstaltung: P1BWG21 Einführung in Interaktion und<br>Profession (1SSt VO, WS 2023/24)<br>Studium: PE 098 BachStud LA Primarstufe<br>Studienplankontext: [VK] [PB_BWG21] Einführung in<br>Interaktion und Profession [STEOP] |
| Schließen                                                                                                    |

Bitte beachten Sie, dass die Anmeldung zu den LVs gestaffelt sein kann. Nicht alle LVs können daher zum selben Zeitpunkt ausgewählt werden. Die Inskription ist ab 18. September 2024 ab 15:15 Uhr für die Tagesform und ab 18. September 2024 ab 17:45 Uhr für die berufsbegleitende Studierende und Studierende der Studienform mit erhöhtem Fernlehreanteil möglich. Sollten Sie Doppelbelegungen im Stundenplan finden, so haben Sie möglicherweise falsche Gruppen ausgewählt. Wir helfen Ihnen gerne bei der Behebung dieses Problems. Wenden Sie sich dazu bitte an das Sekretariat Primarstufe (office-primar@ph-ooe.at).